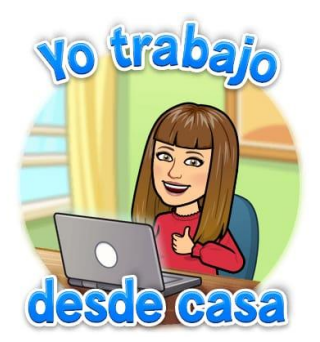

## FICHA INTERACTIVA DE RELIGIÓN:

• Pincha sobre la ficha.

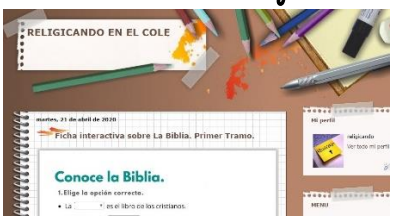

- Haces los ejercicios y cuando los tengas terminados.
- Pulsas el botón de abajo donde pone "TERMINADO".

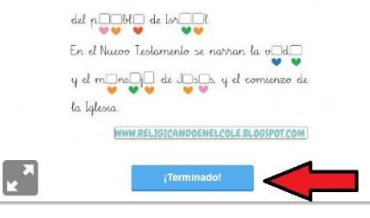

• Eliges la opción de Enviar mis respuestas.

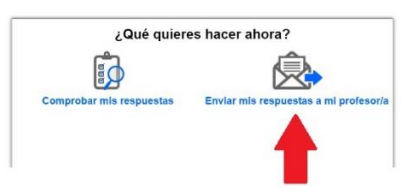

• Rellenas tus datos y pones el correo de tu profe: <u>xxxxxxxxx@gmail.com</u>

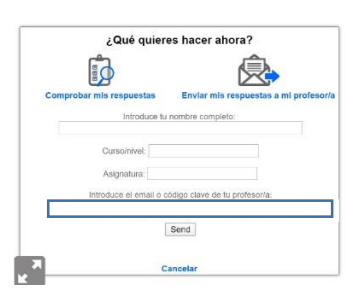

• Y pulsas SEND.

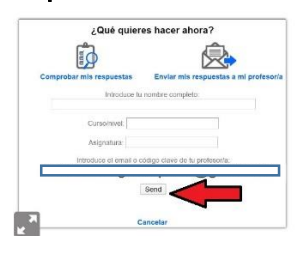